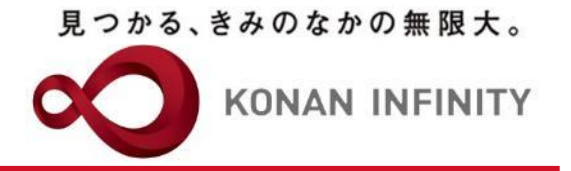

# オンライン授業のためのTips

# 23-1\_My KONAN\_コース管理 \_課題作成

#### My KONANの活用方法

甲南大学教務部・教育学習支援センター

## 目次項目への追加

見つかる、きみのなかの無限大。

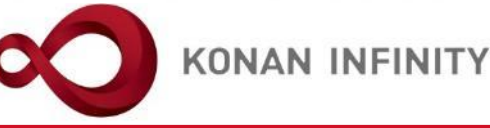

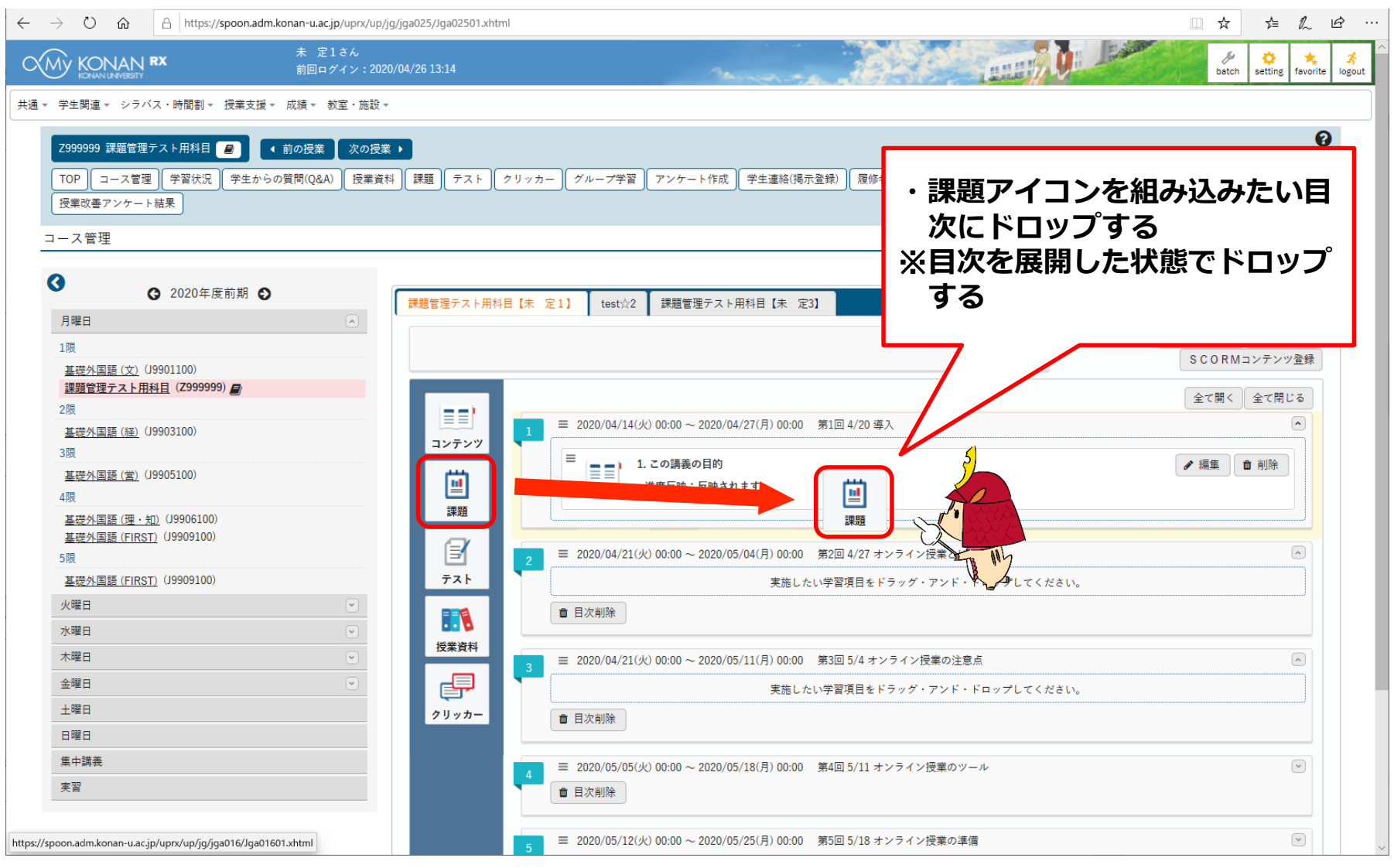

課題機能の各設定項目 公開期間

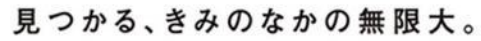

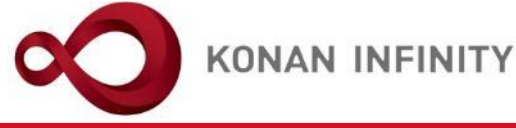

| NUMB         1000           1000000000000000000000000000000000000                                                                                                    | ¢= & Ŀ                |
|----------------------------------------------------------------------------------------------------|-----------------------|
| Re + 가 사 사 비 는 다 나 나 나 나 나 나 나 나 나 나 나 나 나 나 나 나 나 나                                                                                                    | batch setting favorit |
| Image: 10000       Image: 10000         Image: 100000       Image: 100000         Image: 100000       Image: 100000         Image: 100000       Image: 100000         Image: 100000       Image: 100000         Image: 1000000       Image: 100000         Image: 1000000       Image: 100000         Image: 1000000       Image: 100000         Image: 1000000       Image: 100000         Image: 10000000       Image: 1000000         Image: 1000000000000000000000000000000000000                                                                                                    |                       |
| Coolesation of a coolesation of a coolesation of a                                                                                                    | Ø                     |
| CONCRETE O     CONCRETE O      CONCRETE O      CONCRETE O                                                                                                    | 課題 [Jge004]           |
| <ul> <li>■ ************************************</li></ul>                                                                                                    | วันชั่น- 🕲 วิชั่น-    |
|                                                                                                    |                       |
| は加速にのでので、<br>加速には、いのののの<br>加速には、いのののの<br>加速には、いのののの<br>加速には、いのののの<br>加速には、いのののの<br>加速には、いのののの<br>加速には、いのののの<br>加速には、いのののの<br>加速には、いのののの<br>加速には、いのののの<br>加速には、いのののの<br>加速には、いのののの<br>加速には、いのののの<br>加速には、いのののの<br>加速には、いのののの<br>加速には、いのののの<br>加速には、いのののの<br>加速には、いのののの<br>加速には、いのののの<br>加速には、いのののの<br>加速には、いのののの<br>加速には、いののの<br>加速には、いののの<br>加速には、いののの<br>加速には、いののの<br>加速には、いののの<br>加速には、いののの<br>加速には、、いてきる<br>コイードバックを登録した場合は、「課<br>超公開期間」が過ぎると学生がフィード<br>バックを閲覧できなくなる<br>コートドバックを閲覧できなくなる<br>コートドバックを閲覧できなくなる<br>コート・いのの<br>「調査をなくなる」<br>コート・いのの<br>「調査をなくなる」<br>コート・いた、いのの<br>「調査をなくなる」<br>コート・いた、いのの<br>コート・いた、いのの<br>コート・いた、いのの<br>コート・いた、いのの<br>コート・いた、いのの<br>コート・いた、いの<br>コート・いた、いた、いた、いた、いた、いた、いた、いた、いた、いた、いた、いた、いた、い                                                                                                    |                       |
|                                                                                                    |                       |
| All a (1) (Web100<br>All a (2) (Web100<br>All a (2) (Web1000<br>All a (2) (Web1000<br>All a (2) (Web1000<br>All a (2) (Web1000<br>All a (2) (Web1000<br>All a (2) (Web1000<br>All a (2) (Web1000<br>All a (2) (Web1000<br>All a (2) (Web1000<br>All a (2) (Web1000<br>All a (2) (Web1000<br>All a (2) (Web10000<br>All a (2) (Web10000<br>All a (2) (Web10000<br>All a (2) (Web100000<br>All a (2) (Web100000<br>All a (2) (Web1000000<br>All a (2) (Web10000000<br>All a (2) (Web1000000000<br>All a (2) (Web1000000000000000000000000000000000000                                                                                                    |                       |
|                                                                                                    |                       |
| AUXILIESET: (999300)<br>AUXILIESET: (999300)<br>AUXILIESET: (999300 |                       |
|                                                                                                    |                       |
|                                                                                                    |                       |
|                                                                                                    |                       |
|                                                                                                    |                       |
|                                                                                                    |                       |
| A<br>A<br>A<br>A<br>A<br>A<br>A<br>A<br>A<br>A<br>A<br>A<br>A<br>A                                                                                                    |                       |
|                                                                                                    |                       |
|                                                                                                    |                       |
| Image: Image: Imag                                                                                                    |                       |
| ** 全角文中は2文字     ハンンでし切見してごふくかる)       コース・目交設定     「国語管理テスト用化       全皮反映方法     ************************************                                                                                                    |                       |
| ユース・目気設定     認知管理テスト用的       生成反映     する       半点反映     する       半点反映方法     第編集団第二支数登録第二支       単当教員共有設定     共有しない 参照を許可する 編集を許可する 編集を許可する       2     11当教員共有設定       2     11当教員共有設定       2     11日本       2     11日本       3     11日本       3     11日本       3     11日本 <t< td=""><td></td></t<>                                                                                                    |                       |
| 建成反映     する       単成反映方法     第二度反映台(する)(する)(する)(する)(ななない)       単成反映方法     第二度       担当教員共有設定     共有しない 参照を許可する 採点を許可する 編集を許可する       公開設定     現点採用やす本本人に公開する (分社素を全員)(公開する)       公用設定     「ジェインドイックを他の教員に公開する」                                                                                                    |                       |
| 金成反映方法          第一項認識出演「点数登録法」<br>点        担当教员共有說走          其有しない「参照を許可する「探点を許可する「探点を許可する」        近当教員共有說走          其有しない「参照を許可する「探点を許可する」        公司設定          フィードパックを他の教員に公開する「安全にもない」であった。                                                                                                    |                       |
| 担当教具共有設定     共有しない     参酬を許可する     課点を許可する             公開設定                                                                                                    |                       |
|                                                                                                    |                       |
| ※チェックUNにした時日で公開されます。                                                                                                    |                       |
| WebNote \size_                                                                                                    |                       |
| 対象学生指定方法 (マベマ対象) 一部対象<br>※対象者を返更した場合、追加対象者へ通知されます。                                                                                                    |                       |

課題機能の各設定項目 提出期間

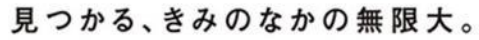

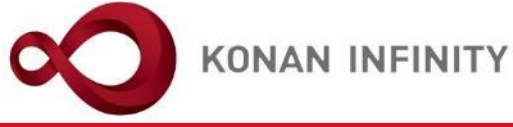

| ← → ♡ ✿ A https://spoon.adm.konan-u.ac.jp/uprx                                                                       | :/up/jg/jga025/Jga02501.xhtml     |                                                                                                    |
|----------------------------------------------------------------------------------------------------|-----------------------------------|----------------------------------------------------------------------------------------------------|
| 未 走1まん     市政には4月1日17     RX                                                                                         |                                   | Latt H                                                                                                    |
| 共通。 学生関連。 シラバス・時間割。 授業支援。 成績。 数室・施設。                                                                                 |                                   |                                                                                                    |
| Z999999 課題管理テスト用相目         ・前の良素 次の皮素 ・           TOP (コース管理)(学習状況)(学室からの質問(Q&A))(設定資料)(課題)(テスト           コース管理,課題設定 | 】<br>クリッカー 】 ダループ学習 】 アンケート作成 】 年 |                                                                                                    |
| 0                                                                                                    |                                   | 他の課題からコピー 2020 🖕 選択してください * 00 プレビュー 🕑 コピー                                                                                    |
| ● 2020年度前期 ●                                                                                                    | 課題グループ                            | <br>編訳してください **   詳語 グループ名を入力                                                                                                 |
| 月曜日                                                                                                    | 課題名 🥏                             | この消費の受済目的について                                                                                                    |
| 1限                                                                                                    |                                   | 2020/04/14.00:00 • 2020/04/27.00:00 •                                                                                         |
| <u>基礎外国語(文)</u> (J9901100)<br>課題管理テスト用料目 (Z999099) <b>日</b>                                                          | 課題提出期間 🤣                          | 2020/04/20 00:00 • ~ 2020/04/27 00:00 •                                                                                       |
| 2限                                                                                                    |                                   | B / U ∻ x, x' Ti 4 ≧- H H H H H → A ⊃ C                                                                                       |
| <u>基礎外国語(時)</u> (Jagus100)<br>3限                                                                                     |                                   | この原系の受換目的について、以下の定入                                                                                                    |
| <u> 基礎外国語(党)</u> (J9905100)                                                                                          |                                   |                                                                                                    |
| 4限<br><u>基礎が気面活(線・50)</u> (19905100)<br><u>意識が気面活(FRST</u> (19909100)<br>5限<br>NULL (2027)(19909100)                 |                                   | 課題提出を可能とする期間を入力<br>※提出期間を過ぎてからも提出を許可す                                                                                         |
| 小品日<br>至後が回帰(FIKZEI)(AA0A100)                                                                                        | 課題内容 🥪                            | る場合は、市場や期間を指定して市場                                                                                                    |
|                                                                                                    |                                   | る場合は、再提山知限で相足して再提                                                                                                    |
|                                                                                                    |                                   | 出版相を行うことが可能                                                                                                    |
| 金曜日 🔍                                                                                                    |                                   |                                                                                                    |
| 土曜日                                                                                                    |                                   | * 編択してく                                                                                                    |
| 月曜日                                                                                                    |                                   |                                                                                                    |
| 集中講義                                                                                                    |                                   |                                                                                                    |
| 9월<br>2                                                                                                    | 譯闡提出方法                            | ウェブ提出         ファイル提出           最小入力文字数         400)         最大入力文字数           ※ 金角文字は 2 文字として扱われます。         800               |
|                                                                                                    | コース・目次設定                          | 諸題管理テスト用科目【未 定1】 * (第1回 4/20 得入 *                                                                                             |
|                                                                                                    | 進度反映                              | する           ※         ※           ※         (まる)           (する)         (」」                                                  |
|                                                                                                    | <b>禅皮反映方法</b>                     |                                                                                                    |
|                                                                                                    | 担当教員共有設定                          | (共有しない) 参照を許可する 経点を許可する 細胞を許可する                                                                                               |
|                                                                                                    | 公開設走                              | □提出課題を他の学生にも公開する(□対象求金兵 □課題提出者のみ □教長能選供のみ )<br>□理点結果を学な本人に公開する □理点結果を他の教員に公開する<br>□ フィードパックを他の教員に公開する<br>※チェックONにした約点で公開されます。 |
|                                                                                                    | WebNoteヘコピー                       |                                                                                                    |
|                                                                                                    | 対象学生指定方法                          | すべて対象   一般対象<br>  対象者を変更した場合、追加対象者へ通知されます。                                                                                    |
| https://spoon.adm.konan-u.ac.jp/uprx/up/jg/jga016/Jga01601.xhtml                                                     |                                   | O 確定                                                                                                    |

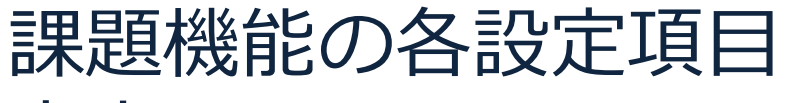

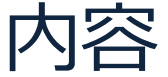

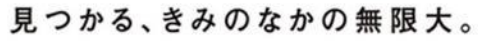

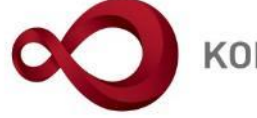

**KONAN INFINITY** 

| → Č) ŵ 🖹 https://spoon.adm.konan-u.ac.jp                                                                                                    | /uprx/up/jg/jga025/Jga02501.xhtml |                                                                                                    |
|----------------------------------------------------------------------------------------------------|-----------------------------------|----------------------------------------------------------------------------------------------------|
| A 定しるに RX 未 走1さん<br>前回ログイン: 2020/04/25 13:14                                                                                                    |                                   | utility Office Stating Stating                                                                                                 |
| 学生関連 * シラバス・時間別 * 授業支援 * 成績 * 教室・施設 *                                                                                                    |                                   |                                                                                                    |
| Z999999 課題哲理テスト用料目         ・ 前の授業 次の授業 ・           TOP         コース管理         学習状況         学生からの質問(Q4A)         授業資料         課題           コース管理         課題時定 | テスト (クリッカー) グループ学習 (アンケート作成) 学生   | ④ 連続(表示登録)】 屋停老名席】【夏東山欠情報管理】「シラバス登録・毎正】【成蔡入力】【夏東改善アンケート結果】 22番 [Jan004]                                                        |
|                                                                                                    |                                   | 他の言題からコピー 2020 👘   道沢してください 👘 ⑦ プレビュー 🙆 コピー                                                                                    |
|                                                                                                    | 課題グループ                            | 編訳してください   Y   深語ダループ名を入力                                                                                                    |
| 月曜日                                                                                                    | ▲ 課題名 🗸                           | この演奏の受演員的について                                                                                                    |
| 1限                                                                                                    |                                   | 2020/04/14 00:00 @ ~ 2020/04/27 00:00 @                                                                                        |
| <u>本礎外国語(文)</u> (J9901100)<br>情報等電テスト用45日(7009000)月                                                                                                    | 22.15.19 中山10 1                   | 2020/04/20 00:00 0 ~ (2020/04/27 00:00 0                                                                                       |
| 2限                                                                                                    | NAWATE HIMAN                      |                                                                                                    |
| 基礎外国語( <u>經)</u> (J9903100)                                                                                                    |                                   | C C T = II M II & II + ≜ ♦ +II + x & U I B                                                                                     |
|                                                                                                    |                                   | の活動の受消目的について、以下の記入欄に200手以上400手以内で記入しなさい                                                                                        |
| 5限<br>3E3#AP 用语 (EIPET) (19909100)                                                                                                    |                                   |                                                                                                    |
| 火曜日                                                                                                    |                                   |                                                                                                    |
| 水曜日                                                                                                    |                                   |                                                                                                    |
| 木曜日                                                                                                    | v                                 |                                                                                                    |
| 金曜日                                                                                                    | v                                 |                                                                                                    |
| 土曜日                                                                                                    |                                   | + 選択してくだきい                                                                                                    |
| 日曜日                                                                                                    |                                   |                                                                                                    |
| 集中調委                                                                                                    |                                   |                                                                                                    |
| 笑音                                                                                                    | 祥麵提出方法                            |                                                                                                    |
|                                                                                                    | -<br>コース・目次設定                     | (##〒〒オスト州) エブイツ で 作用 しし、 义子 衣即 パイ スー                                                                                           |
|                                                                                                    |                                   |                                                                                                    |
|                                                                                                    | 進度反映方法                            |                                                                                                    |
|                                                                                                    | 担当教員共有設定                          | (共有しない) 参照を許可する 「緑点を許可する」 細胞を許可する                                                                                              |
|                                                                                                    | 公開設走<br>                          | □提出課題を他の学生にも公開する( □対象者会員 ○課題提出者のよ ○教員は認みのみ )<br>□理症紙最生学は本人にご聞する □ 理症紙最を他の教員に公開する<br>□ フィードバックを他の教員に公開する<br>米チェックのNにした時点で公開すれま。 |
|                                                                                                    | WebNoteへコピー                       | 76                                                                                                    |
|                                                                                                    |                                   |                                                                                                    |
| ;poon.adm.konan-u.ac.jp/uprx/up/jg/jga016/Jga01601.xhtml                                                                                                    |                                   | ○確定<br>◎ ブレビュー〕◎ スマホブレビュー                                                                                                    |

## 課題機能の各設定項目 添付ファイルの追加

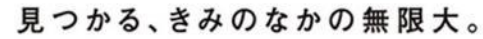

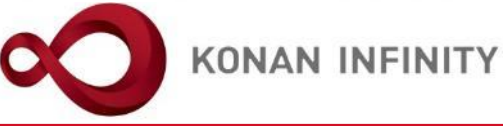

| $\to$ $\circlearrowright$ $\pitchfork$ https://spoon.adm.konan-u.ac.jp/uprx/up                                                                                                    | /jg/jga025/Jga02501.xhtml          |                                                                                                    |
|----------------------------------------------------------------------------------------------------|------------------------------------|----------------------------------------------------------------------------------------------------|
| KONAL RRX 未 定1さん     ボニュンシーン おうしょう オン : 2020/04/25 13:14     ボロロップイン : 2020/04/25 13:14     ボロロップイン : 2020/04/25 13:14     ボロロップイン : 2020/04/25 13:14     ボローン ・・・・・・・・・・・・・・・・・・・・・・・・・・・・・・・・・・・・ |                                    | attille attille attille attille attille attille attille attille attille attille attille attille attille attille                                                                                                    |
| 通。 学生関連。 シラバス・時間別。 授業支援。 成績。 教室・施設。                                                                                                    |                                    |                                                                                                    |
| Z999999 課題管理テスト用料目         (前の成ま)           TOP         コース管理         (学習状況)         (学生からの質問(Q&A))         (課題)         テスト         ク           コース管理         実題設定                                 | リッカー)(ダルーブ学習)(アンケート作成)(学生連続(現示登録)) | 尾塚老名簿         授業出次情報管理         シラバス登録・修正         成績入力         授業改善アンケート結果           詳細         「注意の94」         評価         [注意000]                                                                                                    |
| 2                                                                                                    |                                    | 他の課題からコピー 2000 🐂 選択してください 🔹 夜 プレビュー 🕅 コピー                                                                                                    |
| S 2020年度前期 ●                                                                                                    | 課題グループ                             | (遊安してくだきい) ** 「課題グループ名を入力                                                                                                    |
| 月曜日                                                                                                    | 課題名 🔮                              | この調要の受消目的について                                                                                                    |
| 1限                                                                                                    | 課題公開期間                             | 2020/04/14 00:00 0 ~ 2020/04/27 00:00 0                                                                                                    |
| 課題管理テスト用科目(2999999)                                                                                                    | 課題提出期間 💙                           | 2020/04/20 00:00 0 ~ 2020/04/27 00:00 0                                                                                                    |
| 2限 ##### 田正 (昭) (0003100)                                                                                                    |                                    | 0 C N = Ⅲ M ≅ % Ⅲ Ⅲ = ∞ X 3 U I 8                                                                                                    |
| <u></u>                                                                                                    |                                    | この講義の受講目的について、頒付のWordファイルに記入して提出しなさい。                                                                                                    |
| 基礎外国語(受)(J9905100)                                                                                                    |                                    |                                                                                                    |
| 4版<br><u>基礎外国語(理・知)</u> (J9906100)                                                                                                    |                                    |                                                                                                    |
| <u>基礎外国語(FIRST)</u> (J9909100)                                                                                                    |                                    |                                                                                                    |
| 5版<br>基礎外国语 (FIRST) (J9909100)                                                                                                    | 25節内安 🥏                            |                                                                                                    |
| 火曜日                                                                                                    | blows, and                         |                                                                                                    |
| 水曜日                                                                                                    |                                    | 課題内容を添付する場合は                                                                                                    |
| *曜日 💌                                                                                                    |                                    |                                                                                                    |
| 金曜日                                                                                                    |                                    | 選択してくたさい」をク                                                                                                    |
| 土曜日                                                                                                    |                                    |                                                                                                    |
| 4 电话表                                                                                                    |                                    | 999                                                                                                    |
| · · · · · · · · · · · · · · · · · · ·                                                                                                    | 課題提出方法                             | 7 三プ級出 ファイル提出                                                                                                    |
|                                                                                                    | コース・目次設定                           | [課題管理テスト用料目【末 注1] * 第1回 4/20 得入 *                                                                                                    |
|                                                                                                    | 進度反映                               | する           米温度反映を「する」にすると、学習の進度率に反映されます。                                                                                                    |
|                                                                                                    |                                    | ●         ●         ●         ●         ●         ●         ●         ●         ●         ●         ●         ●         ●         ●         ●         ●         ●         ●         ●         ●         ●         ●         ●         ●         ●         ●         ●         ●         ●         ●         ●         ●         ●         ●         ●         ●         ●         ●         ●         ●         ●         ●         ●         ●         ●         ●         ●         ●         ●         ●         ●         ●         ●         ●         ●         ●         ●         ●         ●         ●         ●         ●         ●         ●         ●         ●         ●         ●         ●         ●         ●         ●         ●         ●         ●         ●         ●         ●         ●         ●         ●         ●         ●         ●         ●         ●         ●         ●         ●         ●         ●         ●         ●         ●         ●         ●         ●         ●         ●         ●         ●         ●         ●         ●         ●         ●         ● |
|                                                                                                    | 担当教員共有設定                           | 共有しない 参照を許可する 探点を許可する 編集を許可する                                                                                                    |
|                                                                                                    | 公開設定                               | 22.24          22.45         22.45         22.45         22.45         22.45            22.45         22.45         22.45         22.45         22.45            マイードバックを他の数具に公開する         22.45         22.45         22.45         22.45            デモックONLした的なぐの目をれます。          24.45         22.45         24.45         24.45                                                                                                    |
|                                                                                                    | WebNoteヘコピー                        | <b>F</b> 6                                                                                                    |
|                                                                                                    | 対象学生指定方法                           | マベマ対点         一部対点           ※対象者を変更した場合、追加対象者へ通知されます。                                                                                                    |
|                                                                                                    |                                    | ○確定<br>図 プレビュー<br>図 スマホプレビュー                                                                                                    |

#### 課題機能の各設定項目 添付ファイルの追加

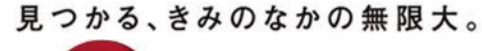

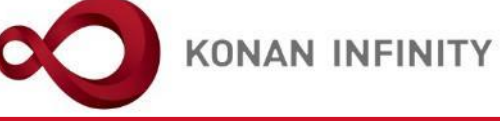

| -03504-14-1                |                                                                     |                                 | ×                           |                        |
|----------------------------|---------------------------------------------------------------------|---------------------------------|-----------------------------|------------------------|
| ◇ ↑  B > PC > デスクトップ > 講員  | 長資料                                                                 | ٽ ~                             | 講義資料の検索                     | batch setting favorite |
| 新しいフォルダー                   |                                                                     |                                 | E - I ? -                   |                        |
| 200331-0421_ <b>1 ^</b> 名前 | へ 更新日時                                                              | (###X 11.7~/                    |                             | 0                      |
| ngerprint-INF 第1回課題.docs   | x                                                                   |                                 |                             |                        |
| 用資料                        |                                                                     | ┓添付するファ                         | <sup>7</sup> イルを選択          | 課題 [Jga004]            |
| 2Drive                     |                                                                     |                                 |                             | マンビュー @ コピー            |
|                            |                                                                     |                                 |                             |                        |
| )オブジェクト                    |                                                                     |                                 | -                           |                        |
| ウンロード                      |                                                                     |                                 | _                           |                        |
| ネクトップ                      |                                                                     | 1                               |                             |                        |
| 75+                        |                                                                     |                                 | 「明ノ」た力                      |                        |
| ŕħ                         |                                                                     |                                 | 「用く」 でつ                     | リック                    |
| 1ージック                      |                                                                     |                                 |                             |                        |
| ーカル ディスク (C                |                                                                     | •                               |                             |                        |
| F7−7 ×                     |                                                                     |                                 |                             |                        |
| ファイル名(N): 第1回課題.do         | CX                                                                  | ~                               | すべてのデイル(*) ~<br>開く(O) キャンセル |                        |
|                            |                                                                     |                                 |                             |                        |
|                            | ◆ 選択してください                                                          |                                 |                             |                        |
|                            |                                                                     |                                 |                             |                        |
|                            | ウェブ提出 ファイル提出                                                        |                                 |                             |                        |
| 段走                         | 【課題管理テスト用科目【未 定1】   ▼ (第1回 4/20 ∛                                   | ¥λ. *                           |                             |                        |
|                            | する<br>※進度反映を「する」にすると、学習の進度率に反映され                                    | ます。                             |                             |                        |
|                            | 参照演 課題提出演 点数登録演                                                     |                                 |                             |                        |
|                            | ă.                                                                  |                                 |                             |                        |
| 设定                         | 共有しない 参照を許可する 探点を許可する 編集                                            | 泉を許可する                          |                             |                        |
|                            | 提出課題を他の学生にも公開する (○対象者全員 ○<br>課点結果を学生本人に公開する ぼ点結果を他の教                | )課題提出者のみ ()教員確認済のみ )<br>(員に公開する |                             |                        |
|                            | <ul> <li>フィードパックを他の教員に公開する</li> <li>※チェックONにした時点で公開されます。</li> </ul> |                                 |                             |                        |
| <i>е</i> -                 | <b>t</b> 3                                                          |                                 |                             |                        |
|                            | すべて対象 一部対象                                                          |                                 |                             |                        |
|                            | ※対象者を変更した場合、追加対象者へ通知されます。                                           |                                 |                             |                        |
|                            |                                                                     | O 確定                            |                             | 図プレビュー 図スマホプレビュー       |

## 課題機能の各設定項目 ファイルの追加

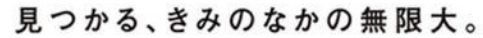

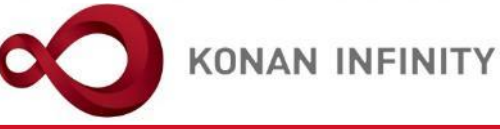

| $\leftarrow$ | $\rightarrow$                                                                                                    | 0 û                                                                                                    | A https://spoon.adm.konan-u.ac.jp/u                    | prx/up/j    | jg/jga025/Jga02501.xhtml                           |                                                                                                    | □ ☆    | t≡ l~ l                 | <u>e</u>   |
|--------------|----------------------------------------------------------------------------------------------------|----------------------------------------------------------------------------------------------------|--------------------------------------------------------|-------------|----------------------------------------------------|----------------------------------------------------------------------------------------------------|--------|-------------------------|------------|
| $\sim n$     |                                                                                                    |                                                                                                    | 未 走1さん<br>前回ログイン:2020/04/25 13:14                      |             |                                                    |                                                                                                    |        | 🌽 ᅌ 📩                   | ite logout |
| 共通 -         | 学生関連 >                                                                                                    | シラバス・時間                                                                                                    | 剖。 授業支援。 成績。 教室·施設。                                    |             |                                                    |                                                                                                    |        |                         |            |
|              | Z9999999<br>TOP<br>コース管理                                                                                                    | ) 課題管理テスト<br>コース管理) デ<br>副, 課題設定                                                                                        | 周時目 20 (前の改ま) 次の改ま)<br>習状ズ (学生からの質問(Q&A) (改変資料) 課題 (デフ | 1 29        | i ッカー)<br>( グループ学習)<br>( アンケート作成)<br>( 学生連続(現示登録)) | 屋移者名落 (読業出欠情報管理) シラバス登録・修正) 成績入力 (読業改善アンケート紙果)                                                                                    |        | <b>2</b><br>課題 [Jg=004] |            |
|              | 0                                                                                                    |                                                                                                    |                                                        |             |                                                    | 他の課題かうコピー 2020 😴 躍択してください                                                                                                    | *      | プレビュー 🔞 コピー             |            |
|              | •                                                                                                    |                                                                                                    | ③ 2020年度前期 ●                                           |             | 課題グループ                                             | 瀧沢してください   *   『課題グループ名を入力                                                                                                    |        |                         |            |
|              | 月曜日                                                                                                    |                                                                                                    |                                                        | •           | 課題名 🥑                                              | この講義の受 <u>得用的に向いて</u>                                                                                                    |        |                         | )          |
|              | 1限                                                                                                    | 司語(女)(199011                                                                                                    | 00)                                                    |             | 課題公開期間                                             | 2020/04/14 0                                                                                                    |        |                         |            |
|              | 課題管                                                                                                    | <u>理テスト用料目</u> (                                                                                                    | 299999)                                                |             | 祥麵提出期間 🤣                                           | ◎∞∞∞∞ 画面上で提出課題を入力させるに                                                                                                    |        |                         |            |
|              | 2限           基礎外<br>3限           基礎外<br>4限           基礎外<br>5限           基礎外<br>5限           基礎外<br>5限           基礎外<br>5限           基礎外<br>5限           基礎外<br>5限           基礎外<br>5限           基礎外<br>5限           基礎<br>5限           基礎<br>5限           基礎<br>5%           基礎<br>5%           基           基           基           基           基 <th>(명) (명) (99033<br/>지금 (명) (99055<br/>지금 (명) (99055<br/>지금 (명) (99055<br/>지금 (명) (99055) (99<br/>지금 (위유도) (99<br/>지금 (위유도) (99</th> <th>00)<br/>00)<br/>006100)<br/>009100)</th> <th>v<br/>v<br/>v</th> <th>28月9日 <b>9</b></th> <th><ul> <li>         I は「ウェブ提出」を選択     </li> <li>Word等に入力したものを提出させるには「ファイル提出」を選択</li> </ul></th> <th></th> <th></th> <th></th> | (명) (명) (99033<br>지금 (명) (99055<br>지금 (명) (99055<br>지금 (명) (99055<br>지금 (명) (99055) (99<br>지금 (위유도) (99<br>지금 (위유도) (99 | 00)<br>00)<br>006100)<br>009100)                       | v<br>v<br>v | 28月9日 <b>9</b>                                     | <ul> <li>         I は「ウェブ提出」を選択     </li> <li>Word等に入力したものを提出させるには「ファイル提出」を選択</li> </ul>                                          |        |                         |            |
|              | 集中講社<br>実習                                                                                                    | ŧ                                                                                                    |                                                        |             |                                                    | ワニブ提出 ファイル提出                                                                                                    |        |                         |            |
|              |                                                                                                    |                                                                                                    |                                                        |             | 課題提出方法                                             | 版小人力又学校 400 新大入力文字校 800<br>※ 全色文曲は 2 文曲トレッチ取られます                                                                                  |        |                         |            |
|              |                                                                                                    |                                                                                                    |                                                        |             |                                                    | ○ エロスナロット以び(45年)。 (運動管理テスト用総日「本 ★1] ▼ 第1回 4/20 進入 ▼                                                                               |        |                         | 1          |
|              |                                                                                                    |                                                                                                    |                                                        |             |                                                    |                                                                                                    |        |                         |            |
|              |                                                                                                    |                                                                                                    |                                                        |             | · 進皮反映                                             | ※進度反映を「する」にすると、学習の進度率に反映されます。                                                                                                    |        |                         |            |
|              |                                                                                                    |                                                                                                    |                                                        |             | 進度反映方法                                             | ●用油 詳細提出済 点致音録済<br>点                                                                                                    |        |                         |            |
|              |                                                                                                    |                                                                                                    |                                                        |             | 担当教員共有設定                                           | 共有しない 参照を許可する 探点を許可する 編集を許可する                                                                                                    |        |                         |            |
|              |                                                                                                    |                                                                                                    |                                                        |             | 公開設走                                               | □ 批出課題を他の学生にも公開する(① 対象者会員 ○課題提出者のみ ○教員確認済のみ )<br>□ 記込紙果を生ま本人に公開する □ 記込紙果を他の教員に公開する<br>□ フィードバックを他の教員に公開する<br>税チェックのNにした自会で公開されます。 |        |                         |            |
|              |                                                                                                    |                                                                                                    |                                                        |             | WebNoteヘコピー                                        | 75                                                                                                    |        |                         |            |
|              |                                                                                                    |                                                                                                    |                                                        |             | 対象学生指定方法                                           | マペマ対象 一部対象<br>米対象者を変更した場合、追加対象者へ通知されます。                                                                                           |        |                         |            |
| https://     | spoon.a                                                                                                    | dm.konan-u.a                                                                                                    | c.jp/uprx/up/jg/jga016/Jga01601.xhtml                  |             |                                                    | 0確定                                                                                                    | マブレビュ・ | -                       |            |

課題機能の各設定項目 提出方法

 $\leftarrow$ 

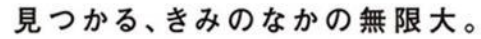

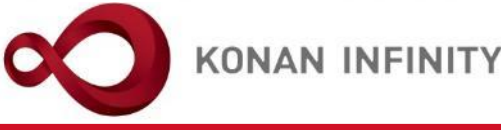

 $\rightarrow$ 0 ŵ ± 2 € https://spoon.adm.konan-u.ac.jp/uprx/up/jg/jga025/Jga02501.xhtml □ ☆ . . . and the second second 未 走1さん ∯ batch \* avorite OMY KONAN RX 共通 \* 学生関連 \* シラバス・時間割 \* 授業支援 \* 成績 \* 教室・施設 \* 0 Z999999 課題管理テスト用科目 🧧 🕢 前の授業 次の授業 🕨 TOP コース管理 学習状況 学生からの質問(Q&A) 提業資料 課題 テスト クリッカー グループ学習 アンケート作成 学生連絡(現示登録) 屋修名名簿 提業出の情報管理 シラバス登録・修正 成績入力 提業改善アンケート結果 コース管理,課題設定 課題 [Jga004] 他の課題からコピー 2020 📜 遊択してください · ロプレビュー @ コピー 3 ᇦ 2020年度前期 € 課題グループ 選択してください 月曜日 課題名 🌏 この講義の受講目的 「ウェブ提出」の場合は、入力可能な文 1限 課題公開期間 2020/04/14 00:00 基礎外国語(文) (J9901100) 課題提出期間 🤣 2020/04/20 00:00 字数を設定する 課題管理テスト用料目(Z999999) 2限 BIU 基礎外国語(經) (J9903100) 全角文字は2文字としてカウントされる 3限 この講義の受講目 基礎外国語(受) (J9905100) ので倍の文字数を設定する 4限 基礎外国語(理·知)(J9906100) ※スペース等も文字数としてカウントさ 基礎外国語(FIRST)(J9909100) 5限 れるので、余裕をもたせる方がよい 基礎外国語 (FIRST) (J9909100) 課題内容 🧑 火曜日 水曜日 木曜日 金曜日 + 選択してください 土曜日 日曜日 集中講義 実習 課題提出方法 最小入力文字数 400 最大入力文字数 800 ※ 全円文字は 2 文字として扱われます コース・目次設定 | 課題管理テスト用科目【未 定1】 | \* 第1回 4/20 導入 10 進度反映 ※進度反映を「する」にすると、学習の進度率に反映されます。 参照济 課題提出济 点数登録济 進度反映方法 古 担当教員共有設定 共有しない 参照を許可する 探点を許可する 編集を許可する ■提出課題を他の学生にも公開する( ○対象者全員 ◎課題提出者のみ ◎教員確認済のみ ) 採点結果を学生本人に公開する 採点結果を他の教員に公開する 公開設定 フィードパックを他の教員に公開する WebNoteヘコピー する 计象学生指定方法 ※対象者を変更した場合、追加対象者へ通知されます。

https://spoon.adm.konan-u.ac.jp/uprx/up/jg/jga016/Jga01601.xhtml

KONAN UNIVERSITY 8-9-1 Okamoto Higashinada-ku KOBE

⑦ プレビュー
 ⑦ スマホプレビュー
 ◎

## 課題機能の各設定項目 コースとの紐づけ

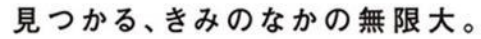

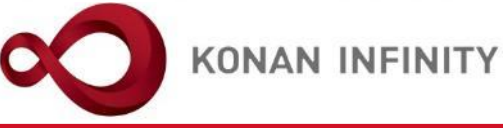

| $\leftarrow$ $\rightarrow$ $\circlearrowright$ $ເall$ https:/                          | //spoon.adm.konan-u.ac.jp/uprx/up,          | /jg/jga025/Jga02501.xhtml          |                                                                                                    |
|----------------------------------------------------------------------------------------|---------------------------------------------|------------------------------------|----------------------------------------------------------------------------------------------------|
| KONAN RX                                                                               | 未 定1さん<br>前回ログイン:2020/04/2613:14            |                                    | Little Die Little Land Land Land Land Land Land Land Land                                               |
| 共通 * 学生関連 * シラパス・時間割 * 授業支援 * の                                                        | 成績 ▼ 教室・施設 ▼                                |                                    |                                                                                                    |
| Z999999 該通管理チスト用4目     2     1       TOP     コース管理     学習状況     学生からな       コース管理・課題設定 | 前の授業 次の授業 →<br>の質問(Q&A) (授業資料) 課題 (テスト) (ク) | リッカー)(ダループ学習)(アンケート作成)(学生連続(現示登録)) | 歴修者名簿         授業出欠情報管理         シラバス登録・修正         成績入力         授業改善アンケート結果           課題         [Jgm004] |
| 8                                                                                      |                                             |                                    | 他の課題からコピー 2020 🖕 編択してください 🍟 🗑 プレビュー 🔞 コピー                                                               |
| S 2020年月                                                                               | 度前期 ᢒ                                       | 課題グループ                             | (選択してくだきい ▼ ) 注目がループ名を入力                                                                                |
| 月曜日                                                                                    | ۲                                           | 課題名 🕗                              | この消費の受消目的について                                                                                           |
| 1限                                                                                     |                                             |                                    | 2020/04/14 00:00 0 ~ 2020/04/27 00:00 0                                                                 |
| 基礎外国語(文) (J9901100)<br>電磁等電子フト用料用(7999099) 6                                           |                                             | 建醇提出期間 🦉                           | 2020/04/20.00:00 0 ~ 2020/04/27.00:00 0                                                                 |
| 2限                                                                                     |                                             | Norme Teches 242100                |                                                                                                    |
| 基礎外国語(經) (J9903100)                                                                    |                                             |                                    | ○ C N - □ M Q S II = = = A · II % x, x - 3 U I 8                                                        |
| 3限<br>基礎外国語(堂)<br>(J9905100)                                                           |                                             |                                    | この講義の受講目的について、以下の記入職に200中以上400中以内で記入しなさい                                                                |
| 4限                                                                                     |                                             |                                    |                                                                                                    |
| 基礎外国語(理·知)(J9906100)<br>363864回语(ELPST)(J9909100)                                      |                                             |                                    |                                                                                                    |
| 5限                                                                                     |                                             |                                    |                                                                                                    |
| 基礎外国語(FIRST) (J9909100)                                                                |                                             | 課題内容 🗸                             |                                                                                                    |
| 火曜日                                                                                    |                                             |                                    |                                                                                                    |
| 水曜日                                                                                    | v                                           |                                    |                                                                                                    |
| 木曜日                                                                                    |                                             |                                    | コーフ答理わら調節を作成すてた自動的                                                                                      |
| 金曜日                                                                                    | •                                           |                                    | 」一人官理から課題で1F成9ると日勤的                                                                                     |
| 土曜日                                                                                    |                                             |                                    | に設定される                                                                                                  |
| 日曜日                                                                                    |                                             |                                    |                                                                                                    |
| 集中講義                                                                                   |                                             |                                    |                                                                                                    |
| 史習                                                                                     |                                             | 提請導出方法                             | <u>7 = 7提出 7 7 4 7 提出 7 7 4 7 4 7 世</u>                                                                 |
|                                                                                        |                                             |                                    | #01-00-024TB (190) #0-0-024TB (800)<br>※全代文字は2文字として扱われます。                                               |
|                                                                                        |                                             | コース・目次設定                           | 深館管理テスト用料目【未 定1】 * 「第1回 4/20 専入 *                                                                       |
|                                                                                        |                                             | 准度反映                               |                                                                                                    |
|                                                                                        |                                             | 准度反映方法                             |                                                                                                    |
|                                                                                        |                                             |                                    | □ □ □ □ □ □ □ □ □ □ □ □ □ □ □ □ □ □ □                                                                   |
|                                                                                        |                                             |                                    | ###夏を約7年1月2日 ( ) ####11日 ( ) ####11日 ( ) ####11日 ( )                                                    |
|                                                                                        |                                             | 公開設走                               | □ 1741 1742 - 1867 + 21 - 1741 18 + 1 - 174 184 1 - 174 184 184 184 184 184 184 184 184 184 18          |
|                                                                                        |                                             |                                    | ※チェックONにした時点で公開されます。                                                                                    |
|                                                                                        |                                             | WebNoteヘコピー                        | 110                                                                                                    |
|                                                                                        |                                             | 対象学生指定方法                           |                                                                                                    |
|                                                                                        |                                             |                                    | ※対象者を変更した場前、国の対象者へ通知されます。                                                                               |
| https://spoon.adm.konan-u.ac.jp/uprx/up/jg/j                                           | jga016/Jga01601.xhtml                       |                                    | ○確定<br>図プレビュー ◎スマホプレビュー<br>>                                                                            |

#### 課題機能の各設定項目 進度反映の有無

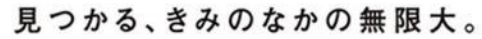

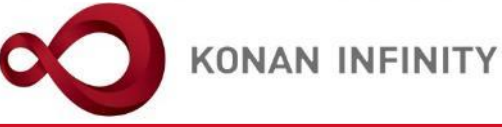

| $\leftarrow$ | $\rightarrow$           | ۵<br>۵                           | A https://spoon.adm.konan-u.a                              | <b>c.jp</b> /uprx/up, | /jg/jga025/Jga02501.xhtml                 |                                                                                                    | □ ☆     | ☆ 1                 | °Ê                 |
|--------------|-------------------------|----------------------------------|------------------------------------------------------------|-----------------------|-------------------------------------------|----------------------------------------------------------------------------------------------------|---------|---------------------|--------------------|
|              |                         |                                  | 末 定1さん<br>前回ログイン:2020/04/25 13:                            | 14                    |                                           | in the second second second second second second second second second second second second second second second            |         | 🎤 ᅌ<br>batch settin | ng favorite logout |
| 共通 -         | 学生関連、                   | ・ シラバス・時間                        | 問到▼ 授業支援▼ 成績▼ 教室・施設▼                                       |                       |                                           |                                                                                                    |         |                     |                    |
|              | Z999999<br>TOP<br>コース管  | 9 課題管理テスト<br>コース管理 (4)<br>理,課題設定 | - 用料目 🔎 《 前の授素 】 次の授素 →<br>学習状況 】 学生かうの質問(Q&A) 】 授業資料 】 課題 | ) <del>7</del> 21 0   | リッカー ) 【 グループ学習 】 【 アンケート作成 】 【 学生連絡(現示登録 | ) 【産修名名簿】【授業出欠情報管理】 (シラバス全録・修正) (成親入力) (授業改善アンケート結果)                                                                       |         | 課题 [Jge004]         | Ø                  |
|              | -                       |                                  |                                                            |                       |                                           | 他の課題からコピー 2020 🙀 選択してください                                                                                                  | * 0     | プレビュー @             | ) コピー              |
|              | 3                       |                                  | ④ 2020年度前期 ●                                               |                       | 課題グループ                                    | 溜択してください ▼ 22型グループ名を入力                                                                                                    |         |                     |                    |
|              | 月曜日                     |                                  |                                                            | •                     | 課題名 🗸                                     | この講義の受講目的について                                                                                                    |         |                     |                    |
|              | 1限                      |                                  |                                                            |                       |                                           | 2020/04/14 00:00 0 ~ 2020/04/27 00:00 0                                                                                    |         |                     |                    |
|              | <u>基礎外</u>              | <u>国語 (文)</u> (J9901<br>増ティト用料用  | 100)<br>(7000000) 🛤                                        |                       | 建筑市中市制 🕐                                  |                                                                                                    |         |                     |                    |
|              | 2限                      |                                  | (200000)                                                   |                       | bionee The Fact Marine                    |                                                                                                    |         |                     |                    |
|              | 基礎外                     | 国語 (経) (J9903                    | 100)                                                       |                       |                                           | C C 5 - ■ ■ S 2 5 = E = = 3 - 1 5 2 1 8                                                                                    |         |                     |                    |
|              | 3限<br><u>基礎外</u><br>4限  | <u>国語 (党)</u> (J9905             | 100)                                                       |                       |                                           | この消費の受消目的について、以下の記入棚に200字以上400字以内で記入しなさい                                                                                   |         |                     |                    |
|              | <u>基礎外</u><br>基礎外<br>5限 | .国語 (理·知) (Ji<br>.国語 (FIRST) (Jg | 9906100)<br>9909100)                                       |                       |                                           |                                                                                                    |         |                     |                    |
|              | 基礎外                     | 国語 (FIRST) (J9                   | 9909100)                                                   |                       | 課題内容 🥪                                    |                                                                                                    |         |                     |                    |
|              | 火曜日                     |                                  |                                                            |                       |                                           |                                                                                                    |         |                     |                    |
|              | 水曜日                     |                                  |                                                            |                       |                                           |                                                                                                    |         |                     |                    |
|              | 木曜日                     |                                  |                                                            |                       |                                           |                                                                                                    | 1       |                     |                    |
|              | 金曜日                     |                                  |                                                            | ~                     |                                           | 「する」に設定するとコース学習の学習                                                                                                    |         |                     |                    |
|              | 土曜日                     |                                  |                                                            |                       |                                           |                                                                                                    |         |                     | _                  |
|              | 日曜日                     |                                  |                                                            |                       |                                           | 進度率に反映される                                                                                                    |         |                     |                    |
|              | 集中講                     | 義                                |                                                            |                       |                                           |                                                                                                    |         |                     |                    |
|              | 史習                      |                                  |                                                            |                       | 課題提出方法                                    | 至小人力文字教. 2000<br>※ 金丹文字4 2 414 €.                                                                                          |         |                     |                    |
|              |                         |                                  |                                                            |                       | コース・目次設定                                  | 渡藤原建テスト用料目【未 定1】 ▼ (第1回 4/20 得入 ▼                                                                                          |         |                     |                    |
|              |                         |                                  |                                                            |                       | 進度反映                                      | <b>する</b><br>あ」にすると、学習の准度率に反映されます。                                                                                         |         |                     |                    |
|              |                         |                                  |                                                            |                       | 進度反映方法                                    | 参照済         諸語提出済         点数な録済           点                                                                                |         |                     |                    |
|              |                         |                                  |                                                            |                       | 担当教員共有設定                                  | 共有しない 参照を許可する 探点を許可する 編集を許可する                                                                                              |         |                     |                    |
|              |                         |                                  |                                                            |                       | 公開設走                                      | □我出課題を他の学年にも公開する(○対象者会員 ○課題提出者のみ ○教員確認別のみ)<br>□契屈無異学業本人に公開する □野道結果を他の教員に公開する<br>□アイドドバックを他の教員に公開する<br>ポチェックONにした時点で式開きれます。 |         |                     |                    |
|              |                         |                                  |                                                            |                       | WebNote ヘコピー                              | 61                                                                                                    |         |                     |                    |
|              |                         |                                  |                                                            |                       | <b>刘操学生指</b> 素方法                          | 「すべて対象」 一部対象                                                                                                    |         |                     |                    |
|              |                         |                                  |                                                            |                       | カ家中土田定力広                                  | ※対象者を変更した場合、益加対象者へ通知されます。                                                                                                  |         |                     |                    |
| https://     | /spoon.a                | dm.konan-u.a                     | ac.jp/uprx/up/jg/jga016/Jga01601.xhtml                     |                       |                                           | O確定                                                                                                    | Q プレビュ- |                     | ~ Ľa-              |

#### 課題機能の各設定項目 進度反映の方法

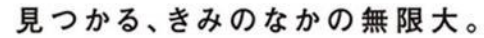

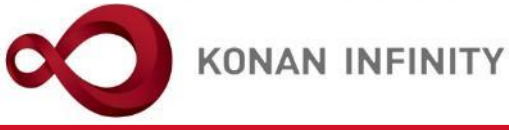

| $\leftarrow$ | $\rightarrow$                                                                                                    | ۵                                                                                                    | A https://spoon.adm.konan-u.ac.jp/                          | uprx/up/jg/jga025/Jga02501.xhtml                           |                                                                                                    | □ ☆    | ☆ 1                 | °£∂                |
|--------------|----------------------------------------------------------------------------------------------------|----------------------------------------------------------------------------------------------------|-------------------------------------------------------------|------------------------------------------------------------|----------------------------------------------------------------------------------------------------|--------|---------------------|--------------------|
|              |                                                                                                    |                                                                                                    | 未 定1さん<br>前回ログイン:2020/04/25 13:14                           |                                                            | and U                                                                                                    |        | 🎤 ᅌ<br>batch settin | ng favorite logout |
|              | 学生関連 -                                                                                                    | シラパス・時間                                                                                                    | 1到。 授業支援。 成績。 教室·施設。                                        |                                                            |                                                                                                    |        |                     |                    |
|              | Z999999<br>TOP<br>コース管理                                                                                                    | 9 課題管理テスト<br>コース管理 ( 9<br>里 ) 課題設定                                                                                                    | 周料目 2 ◆ 前の設ま ◆ 次の設ま ◆<br>留状況 ( 学生からの質問(Q4A) ( 読業質料 ) 詳細 ( 予 | スト ) ( クリッカー ) ( グループ学習 ) ( アンケート作成 ) ( 学生連絡(現             | R2録) (履修者名薄) (授業出交情報管理) (シラバス容録・修正) (成朝入力) (授業改善アンケート結果)                                                                                                |        | 課题 [Jgs004]         | Ø                  |
|              | 0                                                                                                    |                                                                                                    | 0.0005 m th                                                 |                                                            | 他の課題からコピー 2020 🖕 選択してください                                                                                                    | *      | 7282-)@             | )コピー               |
|              | 日曜日                                                                                                    |                                                                                                    | G 2020年度削期 G                                                | 課題グループ                                                     | 2歳沢してください ▼ 2課題グループ名を入力                                                                                                    |        |                     |                    |
|              | 1服                                                                                                    |                                                                                                    |                                                             | □                                                          |                                                                                                    |        |                     |                    |
|              | 基礎外                                                                                                    | 国語 (文) (J9901                                                                                                    | 100)                                                        | 峰型公园期間<br>2010年1月19月                                       |                                                                                                    |        |                     | _                  |
|              | 建盟智         2限           2限         基礎外           3限         基礎外           4限         基礎外           5限         基礎外           5限         基礎外           次曜日         水曜日           金曜日         土曜日           日曜日         第 | <u>建学スト用料員</u><br>国 <u>派(駅)</u> (9905<br>国 <u>派(駅)</u> (9905<br>国 <u>派(駅-40</u> )(6)<br>国 <u>派(</u> 第151)(9<br>国 <u>派(</u> FIRST)(9<br>国 <u>派(</u> FIRST)(9 | 2000000) 2<br>100)<br>100)<br>900100)<br>900100)<br>900100) | ▲工地注出用則 ◆ 2 詳述内容 ◆ C · · · · · · · · · · · · · · · · · · · | 進度反映を「する」に設定した場合、進度<br>反映方法を設定する<br>「点数登録済」を選択した場合、点数欄が<br>入力できるようになる<br>点数が未入力の場合は、教員が採点した時<br>点で進度へ反映される<br>点数を入力した場合は、設定した点数以上<br>の点数で採点されると進度へ反映される |        |                     |                    |
|              | 史習                                                                                                    |                                                                                                    |                                                             | 課題提出方法                                                     |                                                                                                    |        |                     |                    |
|              |                                                                                                    |                                                                                                    |                                                             |                                                            | ※ 金舟文字は 2 文·                                                                                                    | -      |                     |                    |
|              |                                                                                                    |                                                                                                    |                                                             |                                                            | [JF細豆破テスト用料約 ス4/20 帯入 ・                                                                                                    |        |                     |                    |
|              |                                                                                                    |                                                                                                    |                                                             | 進度反映<br>                                                   |                                                                                                    |        |                     | - 1                |
|              |                                                                                                    |                                                                                                    |                                                             |                                                            |                                                                                                    |        |                     | _                  |
|              |                                                                                                    |                                                                                                    |                                                             | 位当我 <del>死</del> 共有或定<br>                                  |                                                                                                    |        |                     |                    |
|              |                                                                                                    |                                                                                                    |                                                             | WebNoteヘコピー                                                | <b>75</b>                                                                                                    |        |                     |                    |
|              |                                                                                                    |                                                                                                    |                                                             | 对象学生指定方法                                                   | <ul> <li>すべて対象 一部対象</li> <li>米対象者を変更した場合、追加対象者へ通知されます。</li> </ul>                                                                                       |        |                     |                    |
| https://     | spoon.a                                                                                                    | dm.konan-u.a                                                                                                    | c.jp/uprx/up/jg/jga016/Jga01601.xhtml                       |                                                            | O 確定                                                                                                    | マプレビュー | • 🖸 スマホプ            | vea-               |

## 課題機能の各設定項目 複数教員による授業への対応

→ () ♠ A https://spoon.adm.konan-u.ac.ip/uprx/up/ig/iga025/Jga02501.xhtml

| https://spoon.adm.konan-u.ac.jp/                     | uprx/up/jg/jga025/Jga02501.xhtml |                                                                                                    |
|------------------------------------------------------|----------------------------------|----------------------------------------------------------------------------------------------------|
| 未 走1さん<br>前回ログイン:2020/04/2613:14                     |                                  |                                                                                                    |
| 周辺 、 シラバス、時間別 、 授業支援 、 成績 、 教室、施設 、                  |                                  |                                                                                                    |
|                                                      |                                  | ٥                                                                                                    |
| 99999 課題管理テスト用科目 🥔 📢 前の授業 次の授業 🕨                     |                                  | · · · · · · · · · · · · · · · · · · ·                                                                                         |
| P コース管理 学習状況 学生からの質問(Q&A) 授業資料 課題 テ                  | スト クリッカー グループ学習 アンケート作成 学        | 1生連絡(現示登録) 屋修名名簿 授業出欠情報管理 シラバス全録・修正 成務入力 授業改善アンケート結果                                                                          |
| ス管理 > 課題設定                                           |                                  | 1288 (Js#004)                                                                                                    |
|                                                      |                                  | 他の課題よらヨピー 2020 🕃 (選択してください) ** (数 プレビュー) 😢 コピー                                                                                |
| ③ 2020年度前期 ●                                         | 課題グループ                           | 確釈してください         「                                                                                                    |
| 쯡 A                                                  | ☆ 課題名 🤡                          | この消養の受消負的について                                                                                                    |
| 提示 (文) (J9901100)                                    | 課題公開期間                           | 2020/04/14 00:00                                                                                                    |
| <u> </u>                                             | 課題提出期間 🤣                         | 2222/04/20 00:00 o ~ (2022/04/27 00:00 o                                                                                      |
| THE ALC THE (VE) (10003100)                          |                                  | B / U & x, x TI+ 6 ≣+ ⊟ ⊟ ⊒ % ⊠ ■ ■ - # C C                                                                                   |
| Table (184) (18302100)                               |                                  | この理事の受理目的について 以下の記入職に200年以上200年以内で記入しなさい                                                                                      |
| <u>夢外国語(翌)</u> (J9905100)                            |                                  | <ul> <li>All Dr. Willie Marker and W.L. All Dr. Million MAL Weigner A. Dr. Parker and E. S.</li> </ul>                        |
|                                                      |                                  |                                                                                                    |
| <u>御外国語(環・知)</u> (19906100)<br>御外国語(FIRST)(19909100) |                                  |                                                                                                    |
|                                                      |                                  |                                                                                                    |
| <u>御外国語(FIRST)</u> (J9909100)                        | 課題內容 🛷                           |                                                                                                    |
| 2H                                                   |                                  |                                                                                                    |
| in<br>In                                             |                                  | その1000000000000000000000000000000000000                                                                                       |
|                                                      |                                  | の教旨に運動をサカオるいを「サカ」かいう                                                                                                    |
| 2<br>2<br>1                                          |                                  | の教員に課題を共有するがを「共有しない」、                                                                                                    |
| 19 · · · · · · · · · · · · · · · · · · ·             |                                  | 「参昭を許可する]、「採点を許可する]、  ───                                                                                                    |
| 请轰                                                   |                                  |                                                                                                    |
| 8<br>9                                               | <b>注题块山</b> 女注                   | ─────────────────────────────────────                                                                                         |
|                                                      |                                  |                                                                                                    |
|                                                      | コース・目次設定                         |                                                                                                    |
|                                                      | 進度反映                             | 【<br>する】<br>※温度反映を「する」にすると、孕                                                                                                  |
|                                                      | 進度反映方法                           | ●州外         課題提出済         点数登録済           点         二                                                                         |
|                                                      | 担当教員共有設定                         | 共有しない 参照を許可する 採点を許可する 編集を許可する                                                                                                 |
|                                                      | 公開設走                             | □提出課題を他の学年にも公開する(○対象者金兵 ○認用提出者のみ ○教兵破認済のみ )<br>□理は結果を学年本人に公開する □理は結果を他の教兵に公開する<br>□ フィードパックを他の教長に公開する<br>※チェックONにした均点で公開されます。 |
|                                                      | WebNoteヘコピー                      | (rő)                                                                                                    |
|                                                      | 对象学生指定方法                         | <br>すべて対象 − 振対象<br>米対象者を変更した場合、追加対象者へ選知されます。                                                                                  |
|                                                      |                                  |                                                                                                    |

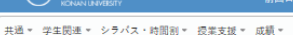

https://spoon.adm.konan-u.ac.jp/uprx/up/jg/jga016/Jga01601.xhtml

見つかる、きみのなかの無限大。

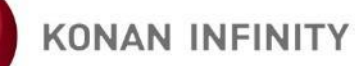

KONAN UNIVERSITY 8-9-1 Okamoto Higashinada-ku KOBE

## 課題機能の各設定項目 学生の提出課題の公開設定

A https://spoon.adm.konan-u.ac.jp/uprx/up/jg/jga025/Jga02501.xhtml

 $\leftarrow$  $\rightarrow$  0 ŵ

|                                                                                                    | ◎<br>◎アンケート紙来<br>他の課題からコピー 2020 (*) 選択してください * ◎ プレビュー ④ コピー               |
|----------------------------------------------------------------------------------------------------|----------------------------------------------------------------------------|
| Z999999 諸基管理ラスト用料目 で (前の四本) 次の日本         TOP コース管理 (学習状況)(学生からの質問(Q&A) ②素質料 (認知) テスト クリッカー グループ学習 アンケート作成 学生連新(税示登録)) 最多名名湯 (認本出次情報管理) シラバス登録・修正 成朝入力 (読束改善)         コース管理 (課題)         ()       2020年度朝期 ()         ()       2020年度朝期 ()         ()       2020年度朝期 ()         ()       2020年度前期 ()         ()       ()         ()       ()         ()       ()         ()       ()         ()       ()         ()       ()         ()       ()         ()       ()         ()       ()         ()       ()         ()       ()         ()       ()         ()       ()         ()       ()         ()       ()         ()       ()         ()       ()         ()       ()         ()       ()         ()       ()         ()       ()         ()       ()         ()       ()         ()       ()         ()       ()         ()       ()         ()       ()         ()                                                                                                          |                                                                            |
| TOP     コース管理     学習状況     学生からの質問(Q&A)     反素音科     課題     テスト     クリッカー     グループ学習     アンケート作成     学生塗粉((株示会会))     屋修者名薄     反素由大清報管理     シラバス会録・修正     成績入力     反素改善       コース管理・課題設定 <td>87ンケート紙果<br/>高畑 [Jgs004]<br/>他の課題をやコピー 2020 。<br/>第一 望沢してください * ⑦ プレビュー ⑦ コピー</td>                                                                                                    | 87ンケート紙果<br>高畑 [Jgs004]<br>他の課題をやコピー 2020 。<br>第一 望沢してください * ⑦ プレビュー ⑦ コピー |
|                                                                                                    | 諸語 [Jgs004]<br>他の課題からコピー 2020 ☆ 短沢してください * (のプレビュー) (2) コピー                |
|                                                                                                    | 他の詳細からコピー 2020 × 超死してください * ⑦ プレビュー ② コピー                                  |
|                                                                                                    |                                                                            |
| 月屋日 (この洪高の受済目的について)<br>1版 2020/04/14 00:00 0) ~ (2020/04/27 00:00 0)                                                                                                    |                                                                            |
| 1限 2020/04/14 00:00 0 ~ 2020/04/27 00:00 0                                                                                                    |                                                                            |
|                                                                                                    |                                                                            |
| <u>展現実現語(2)</u> (9901100)<br>建築商業大利務務員(2009090) @ 2020/04/27 00:00 0 2020/04/27 00:00 0                                                                                                    |                                                                            |
|                                                                                                    |                                                                            |
| <u>●授利語(時)</u> (9903100)                                                                                                    |                                                                            |
| 3版 この演奏の受消目的について、以下の記入職に200中以上400中以内々記入しる この演奏の受消目的について、以下の記入職に200中以力々記入しる                                                                                                    | \$\$U                                                                      |
| 48                                                                                                    |                                                                            |
| <u>温暖水間高(後・40)</u> (9995100)<br>お使水気間高(FIST)(9995100)                                                                                                    |                                                                            |
| 5限                                                                                                    |                                                                            |
| <u>班級外面語 (FIRST)</u> (9909100) 諸國內容 🥑                                                                                                    |                                                                            |
| 火星目・・・・・・・・・・・・・・・・・・・・・・・・・・・・・・・・・・・・                                                                                                    |                                                                            |
| <u>水曜日</u>                                                                                                    |                                                                            |
|                                                                                                    |                                                                            |
| 第時日 ● ● ● ● ● ● ● ● ● ● ● ● ● ● ● ● ● ● ●                                                                                                    |                                                                            |
|                                                                                                    |                                                                            |
|                                                                                                    | 、てゆうじたにも担心」                                                                |
| 同し 収ま を 腹 修 し し                                                                                                    | る他の子生にも提出し                                                                 |
| 「<br>講演曲方法 た理 朝が 小問 士りろ                                                                                                    |                                                                            |
| に味趣がな明られる                                                                                                    |                                                                            |
|                                                                                                    |                                                                            |
| ▲皮反映 (rs) [ , rs] [ , rs] [ |                                                                            |
| また日本5-5 (日本5-5 (1)))))))))))))                                                                                                    |                                                                            |
|                                                                                                    |                                                                            |
| 担当教員共有設定 共有しない 参照を売りする 知道を許可する 編集を許可する                                                                                                    |                                                                            |
| □提出課題を他の学生にも公開する ○対象者全員 ○課題提出者のみ ○書                                                                                                    | 成員確認済のみ )                                                                  |
| 公司設定         単原語集を含める観測に公開する           フィードパックを他の教見に公開する         フィードパックを他の教見に必問する                                                                                                    |                                                                            |
| ※チェックONにした時点で公司されます。                                                                                                    |                                                                            |
| WebNotes - 20-                                                                                                    |                                                                            |
| 対象学生指定方法                                                                                                    |                                                                            |
| ※対象者を変更した場合、正品対象者へ絶知されます。                                                                                                    |                                                                            |

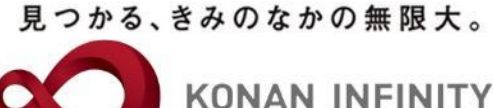

KONAN UNIVERSITY 8-9-1 Okamoto Higashinada-ku KOBE

公開設定

WebNoteヘコピー

对象学生指定方法

| •                                              |               |          | 他の課題からコピー 2020 🛓 選択してください                |
|------------------------------------------------|---------------|----------|------------------------------------------|
| ·                                              | ③ 2020年度前期 ●  | 課題グループ   | 羅択してください 『躍型グループ名を入力                     |
| 月曜日                                            | •             | 課題名 🔮    | この講義の受講員的について                            |
| 1限                                             |               | 課題公開期間   | 2020/04/14 00:00 0 ~ 2020/04/27 00:00 0  |
| <u>基礎外国語(文)</u> (J9901100<br>課題管理テスト用科目(Z9)    | 09999)        | 課題提出期間 🗸 | 2020/04/20 00:00 • ~ 2020/04/27 00:00 •  |
| 2限                                             | _             |          |                                          |
| 基礎外国語(経) (J9903100                             | )             |          | B I U & x, x' I ≠ € ≡ ≡ ≡ ∞ E ■ ■ ■ C    |
| 3限                                             |               |          | この講義の受講員的について、以下の記入欄に200字以上400字以内で記入しなさい |
| 基礎外国語(堂) (J9905100                             | 1             |          |                                          |
| 4限                                             |               |          |                                          |
| <u>基礎外国語(理・知)</u> (J9906<br>基礎外国語(FIRST)(J9909 | (100)<br>100) |          |                                          |
| 5限                                             |               |          |                                          |
| 基礎外国語 (FIRST) (J9909                           | 100)          | 課題內容 🥪   |                                          |
| 火曜日                                            | v             |          |                                          |
| 水曜日                                            |               |          |                                          |
| 木曜日                                            |               |          |                                          |
| 金曜日                                            | ۲             |          |                                          |
| 土曜日                                            |               |          | * 選択してくたさい                               |
| 日曜日                                            |               |          | 採点結果を学生本人に公開する際にチェック                     |
| 集中講義                                           |               |          |                                          |
| 史習                                             |               |          | 採点画面で字生ことに公開するかを指定する                     |
|                                                |               | 味難促再力広   |                                          |
|                                                |               |          | ことも可能                                    |
|                                                |               |          |                                          |
|                                                |               | 進度反映     | 【する】<br>※進度反映を「する」に<br>1、                |
|                                                |               | · 建度反映方法 | ● 本本                                     |
|                                                |               | 担当教員共有設定 | ────────────────────────────────────     |
|                                                |               |          |                                          |

| 探点結果を学生本人に公開する | 探点結果を他の教員に公開する

ックを他の教員に公開する 

※対象者を変更した場合、追加対象者へ通知されます。

する

学生生からの質問(Q&A) 授業資料 課題 テスト クリッカー グループ学習 アンケート作成 学生連絡(根示登録) 屋修名名簿 授業出公情報管理 シラバス登録・修正 成績入力 授業改善アンケート結果

## 課題機能の各設定項目 提出課題の評価結果の公開設定

https://spoon.adm.konan-u.ac.jp/uprx/up/jg/jga025/Jga02501.xhtml

未 走1さん

 $\leftarrow$  $\rightarrow$  0 ŵ

TOP コース管理 学習状況

コース管理,課題設定

3 月曜 1限

2限

354 3限 3.4 4限 354

5限

火騷

共通。 学生関連。 シラバス・時間割。 授業支援。 成績。 教室・施設。

Z999999 課題管理テスト用科目 🧧 🖌 前の授業 次の授業 🕨

https://spoon.adm.konan-u.ac.jp/uprx/up/jg/jga016/Jga01601.xhtml

OMY KONAN RX

ロプレビュー ロスマホプレビュー

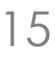

#### 見つかる、きみのなかの無限大。

□ ☆

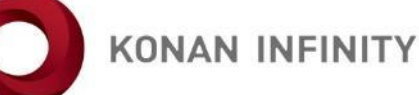

± 2 €

0

*∲* batch ¢ setting \* avorite

課題 [Jga004]

\* ◎ブレビュー @ コピー

. . .

KONAN UNIVERSITY 8-9-1 Okamoto Higashinada-ku KOBE

| ( マブレビュー) ( マスマホブレビュー) | ~  |
|------------------------|----|
|                        | 16 |

| ± ±124                                                          |                                                                                     |                                                                                                    |
|-----------------------------------------------------------------|-------------------------------------------------------------------------------------|----------------------------------------------------------------------------------------------------|
| DNAN RX 前回ログイン: 2020/04/26:                                     | 13:14                                                                               |                                                                                                    |
| ±▼ シラバス・時間別▼ 授業支援▼ 成績▼ 教室・施設▼                                   |                                                                                     |                                                                                                    |
| 9999 課題智速テスト用料目 2 (前の授業)次の授業)<br>コース管理 (学習状況)学生から質問(Q&A) (読素資料) | 課題 【テスト】 タリッカー 】 ダループ学習 】 アンケート作成 】 学                                               | (生達統(現示登録)) (産修者名薄) (要案曲欠情報管理) シラバス登録・毎正) 成績入力 (要求改善アンケート結果)                                                      |
| 管理,課題設定                                                         |                                                                                     | 證題 [Jgs004]                                                                                                    |
|                                                                 |                                                                                     | 他の課題からコピー 2020 🖕 選択してください *   夜 プレビュー   ④ コピー                                                                     |
| G 2020年度前期 O                                                    | 課題グループ                                                                              | 譲卯してください         マ <th< th="">           &lt;</th<>                                                               |
| <b>H</b>                                                        | (注) 課題名 🤡                                                                           | この消費の受消費的について                                                                                                    |
| mの回答 (☆) (10001100)                                             | 課題公開期間                                                                              | 2020/04/14 00:00                                                                                                  |
| <u>899日時(マ</u> ) (9901100)<br>優管理テスト用料目 (Z999999)               | 課題提出期間 🕗                                                                            | 2020/04/20 00:00 0 ~ 2020/04/27 00:00 0                                                                           |
|                                                                 |                                                                                     | B / U ∻ x, x' T+ 6 ≧+ ⊨ ⊨ ≡ ≡ % ⊠ ■ ■ - # C C                                                                     |
| 2外国語(経)(9903100)                                                |                                                                                     |                                                                                                    |
| 多外国語(党) (J9905100)                                              |                                                                                     | この消費の元用目的について、以下の広人間に200手以口で加入しなきい                                                                                |
|                                                                 |                                                                                     |                                                                                                    |
| <u>#外国語(理・知)</u> (J9906100)                                     |                                                                                     |                                                                                                    |
| PACIENT (FIRST) (Jaaga100)                                      |                                                                                     |                                                                                                    |
| 参外国语 (FIRST) (J9909100)                                         | 課題内容 🔽                                                                              | 授業を複数の教員で担当していた場合に指定                                                                                              |
| 1                                                               |                                                                                     |                                                                                                    |
| 1 <b>9</b>                                                      |                                                                                     | のこのの見ていた。                                                                                                    |
| 1 <b>8</b>                                                      |                                                                                     |                                                                                                    |
| 18                                                              |                                                                                     | 公開する場合でも、「担当教員共有設定」が                                                                                              |
|                                                                 |                                                                                     |                                                                                                    |
| 18                                                              |                                                                                     |                                                                                                    |
| a<br>a                                                          |                                                                                     |                                                                                                    |
| 日<br>日<br>消衰                                                    |                                                                                     | 【採点を許可する】または【編集を許可す<br>  ろ】に設定されていなければ、他の教員が採                                                                     |
| 自<br>(月<br>(消表                                                  | 2004.44                                                                             | 【採点を許可する】または【編集を許可す<br>る】に設定されていなければ、他の教員が採                                                                       |
| 日<br>日<br>消養                                                    | 譯題提出方法                                                                              | <ul> <li>【採点を許可する】または【編集を許可す</li> <li>る】に設定されていなければ、他の教員が採</li> <li>点結果やコメントを編集することはできない</li> </ul>               |
| 日<br> 日<br> 済表                                                  | 深間提出方法                                                                              | <ul> <li>【採点を許可する】または【編集を許可す</li> <li>る】に設定されていなければ、他の教員が採</li> <li>点結果やコメントを編集することはできない</li> </ul>               |
| 日<br>日<br>清美                                                    | 課題提出方法<br>コース・目交設定<br>准度反映                                                          | 【採点を許可する】または【編集を許可す<br>る】に設定されていなければ、他の教員が採<br>点結果やコメントを編集することはできない                                               |
| 日<br>日<br>靖義<br>                                                | 詳羅提出方法<br>コース・目次設定<br>准度反映<br>                                                      | 【採点を許可する】または【編集を許可す<br>る】に設定されていなければ、他の教員が採<br>点結果やコメントを編集することはできない                                               |
| 日<br> 目<br> 消養                                                  | 課題提出方法<br>コース・目交設定<br>建度反映<br>単成反映方法<br>担当教員共有設定                                    | 【採点を許可する】または【編集を許可す<br>る】に設定されていなければ、他の教員が採<br>点結果やコメントを編集することはできない                                               |
| 日<br>日<br>清茶                                                    |                                                                                     | 【採点を許可する】または【編集を許可す<br>る】に設定されていなければ、他の教員が採<br>点結果やコメントを編集することはできない                                               |
| 1日<br>1日<br>清茶<br>1                                             | 課題提出方法<br>コース・目交設定<br>準度反映<br>準度反映方法<br>担当教員共有設定<br>公開設定<br>WebNoteへコピー             | 【採点を許可する】または【編集を許可す<br>る】に設定されていなければ、他の教員が採<br>点結果やコメントを編集することはできない                                               |
| 日<br>日<br>講義                                                    | 課題提出方法<br>コース・目交設定<br>準度反映<br>準度反映方法<br>担当集員共有設定<br>公開設定<br>WebNoteヘコピー<br>対象学生活定方法 | 【採点を許可する】または【編集を許可す         る】に設定されていなければ、他の教員が採点結果やコメントを編集することはできない         ************************************ |

## 課題機能の各設定項目 提出課題の評価結果の公開設定

```
見つかる、きみのなかの無限大。
```

KONAN INFINITY

KONAN UNIVERSITY 8-9-1 Ok

選択してください

2020/04/20 00:00

+ 選択してください

E. 共有しない

提出課題

12古林5

71-

10

この講義の受講目的について

a) ~ [2020/04/27 00:00]

コピーできるようになる

ックを他の教員に公開する ※チェックONにした時点で公開されます。

※対象者を変更した場合、追加対象者へ通知されます。

この満義の受講目的について、以下の記入欄に200字以上400字以内で記入しなさい

0

0

B I U S x, x² TI+ 6 ≣+ ⊨ ≡ ≡ % ⊠ ■ = # ℃ C

「する」に設定した場合、学生が【課題提

を許可する 編集を許可する

人に公開する 目 捩点結果を他の救員に公開する

◇開する( ○対象者全員 ◎課題提出者のみ ◎教員確認済のみ )

出】機能で課題情報や提出情報をWebNoteへ

|                                            | and the second second |
|--------------------------------------------|-----------------------|
|                                            |                       |
|                                            |                       |
| 出欠情報管理<br>シラバス登録・修正<br>成績入力<br>授業改善アンケート結果 |                       |
|                                            |                       |
| 他の課題からコピー                                  | 2020 🍦 選択してください       |

## 課題機能の各設定項目 WebNoteへのコピーの可否

【TOP コース管理】 学習状況 学生からの質問(Q&A) 技業資料 課題 テスト クリッカー グループ学習 アンケート作成 学生連続(現示登録) 屋修者名薄 授業

課題グループ

課題名 🌏

課題公開期間

課題内容 🧑

課題提出方法

コース・目次設定

担当教員共有設定

WebNoteヘコピー 对象学生指定方法

進度反映 進度反映方法

公開設定

課題提出期間 🤣

https://spoon.adm.konan-u.ac.jp/uprx/up/jg/jga025/Jga02501.xhtml

未 走1さん

 $\leftarrow$ 

 $\rightarrow$   $\heartsuit$   $\widehat{}$ 

コース管理,課題設定

基礎外国語(文) (J9901100)

基礎外国語(経)(J9903100)

基礎外国語(堂)(J9905100)

基礎外国語(理·知)(J9906100) 基礎外国語(FIRST)(J9909100)

基礎外国語 (FIRST) (J9909100)

https://spoon.adm.konan-u.ac.jp/uprx/up/jg/jga016/Jga01601.xhtml

課題管理テスト用料目(Z999999)

3

月曜日

1限

2限

3限

4限

5限

火曜日 水曜日 木曜日 金曜日

土曜日 日曜日 集中講義

実習

共通。 学生関連。 シラバス・時間割。 授業支援。 成績。 教室・施設。

2999999 課題管理テスト用科目 🧧 🛛 📢 前の授業 🗌 次の授業 🕨

G 2020年度前期 S

OMY KONAN RX

| 見つ | っかる、 | きみの | なかの | 無限大。 |
|----|------|-----|-----|------|
|    |      |     |     |      |

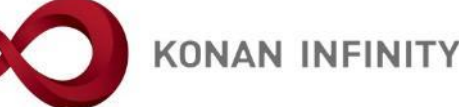

□ ☆

1 L B

∯ batch ¢ setting

課題 [Jga004] · ロプレビュー @ コピー

⑦ プレビュー
 ⑦ スマホプレビュー
 ◎

📩 favorite

0

. . .

1

| 1  |  |
|----|--|
| L  |  |
| I. |  |
|    |  |

## 課題機能の各設定項目 対象学生の指定方法

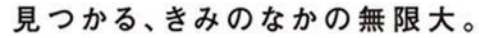

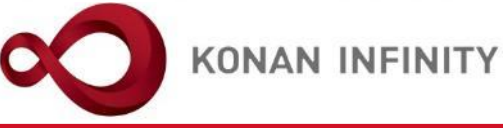

| ← → ♡ ŵ A https://spoon.adm.konan-u.ac.jp/uprx/v                                                                                                    | up/jg/jga025/Jga02501.xhtml      |                                                                                                    |
|----------------------------------------------------------------------------------------------------|----------------------------------|----------------------------------------------------------------------------------------------------|
| KONALDERGENT     KRX また     ボニールの・158/05/01 (     ボロログイン: 2020/04/26 13:14     ボロログイン: 2020/04/26 13:14     ボロログイン: 2020/04/26     ボログ |                                  | attiller De attig familie familie fami |
| 「共通 ▼ 学生関連 ▼ シラバス・時間剖 ▼ 授業支援 ▼ 成績 ▼ 教室・施設 ▼                                                                                                    |                                  |                                                                                                    |
| 2099999 課題管理テスト用料目     (前の設ま 次の設ま)       TOP     コース管理     学習状況     学生からの質問(Q&A)     要注資料     課題     テスト)       コース管理     課題設定                                                                                                    | クリッカー)(グループ学習)(アンケート作成)(学生連絡(現示音 | (2)         夏季出た情報管理         シラバス登録・修正】(成績入力)(授業改善アンケート結果)           (2)         (2)         (2)         (2)         (2)         (2)         (2)         (2)         (2)         (2)         (2)         (2)         (2)         (2)         (2)         (2)         (2)         (2)         (2)         (2)         (2)         (2)         (2)         (2)         (2)         (2)         (2)         (2)         (2)         (2)         (2)         (2)         (2)         (2)         (2)         (2)         (2)         (2)         (2)         (2)         (2)         (2)         (2)         (2)         (2)         (2)         (2)         (2)         (2)         (2)         (2)         (2)         (2)         (2)         (2)         (2)         (2)         (2)         (2)         (2)         (2)         (2)         (2)         (2)         (2)         (2)         (2)         (2)         (2)         (2)         (2)         (2)         (2)         (2)         (2)         (2)         (2)         (2)         (2)         (2)         (2)         (2)         (2)         (2)         (2)         (2)         (2)         (2)         (2)         (2)         (2)         <                                                                                                    |
| 0                                                                                                    |                                  | 他の課題からコピー 2020 🖕 選択してください * (のプレビュー) (のコピー                                                                                                    |
| ● 2020年度前期 ●                                                                                                    | 課題グループ                           | <b>選択してくだきい</b> * 【課題グループ名を入力                                                                                                    |
| 月曜日                                                                                                    | 課題名 🕏                            | この消養の受消目的について                                                                                                    |
| 1版<br>基礎外国語(文)(J9901100)                                                                                                    | 課題公開期間                           | 2020/04/14 00:00 0) ~ (2020/04/27 00:00 0)                                                                                                    |
| <u>課題管理テスト用料目</u> (200000)                                                                                                    | 課麵提出期間 🕗                         | 2020/04/20 00:00 0 ~ 2020/04/27 00:00 0                                                                                                    |
| 2限<br>基礎外国語(録)(J9903100)                                                                                                    |                                  | B I U S x, x <sup>2</sup> Ti+ ǿ ≣+ ⊭ ⊞ ≅ 3 3 % 🖼 M ≡ - ♂ ℃ C                                                                                                    |
| 3服                                                                                                    |                                  | この講義の受講目的について、以下の記入欄に200字以上400字以内で記入しなさい                                                                                                    |
| <u> 連続((1))</u> (19905100)<br>4時                                                                                                    |                                  |                                                                                                    |
| <u></u> 派却外国語(理· <u>90)</u> (J9906100)                                                                                                    |                                  |                                                                                                    |
| 基礎外国語(FIRST)(19909100)<br>5時                                                                                                    |                                  |                                                                                                    |
| 基礎外国語 (FIRST) (J9909100)                                                                                                    | 課題内容 🧹                           |                                                                                                    |
| 火曜日 🔍                                                                                                    |                                  |                                                                                                    |
| 水曜日 🔍                                                                                                    |                                  |                                                                                                    |
| 木曜日 ♥ ◆曜日                                                                                                    |                                  |                                                                                                    |
| 土曜日                                                                                                    |                                  | 「コース管理 より作成した課題はコースの対象者 📕                                                                                                    |
| 日曜日                                                                                                    |                                  |                                                                                                    |
| 集中講義                                                                                                    |                                  | 設定に依仔9るので対象者の設定はでさない                                                                                                    |
| 史習                                                                                                    | 課題提出方法                           | 対象者を個別に設定した場合は、上の「課題」ボタ                                                                                                    |
|                                                                                                    |                                  |                                                                                                    |
|                                                                                                    | コース・目次設定                         | ンから「+新規」で作成し、」一人に社つけない設                                                                                                    |
|                                                                                                    | 堆皮反映                             | 定をすることで指定可能となる                                                                                                    |
|                                                                                                    | 進度反映方法                           |                                                                                                    |
|                                                                                                    | 担当教員共有設定                         |                                                                                                    |
|                                                                                                    | 公開設走                             | 提出課題を他の学     「ご課題提出者のみ ○教員論選済のみ )     [対応規集を学生本 反応的教員に公開する     [フィードパックも     ポチェックONにした     オれあす。     *********************************                                                                                                    |
|                                                                                                    | WebNoteへコピー                      | r5                                                                                                    |
|                                                                                                    | 対象学生指定方法                         | 「 デベマ対象 - 局対象           株式業系を変更した場合、単時対象者へ通知されます。                                                                                                    |
| https://spoon.adm.konan-u.ac.jp/uprx/up/jg/jga016/Jga01601.xhtml                                                                                                    |                                  | ○確定<br>図ブレビュー」 図スマホブレビュー 、<br>、                                                                                                    |

## 課題機能の各設定項目

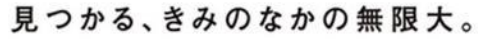

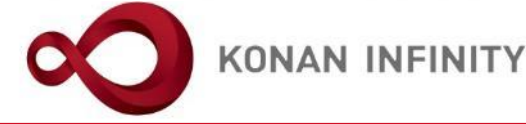

 $\rightarrow$  O  $\widehat{\mathbf{m}}$  $\leftarrow$ A https://spoon.adm.konan-u.ac.jp/uprx/up/jg/jga025/Jga02501.xhtml □ ☆ t= L & an stall be 未 走1さん ∦ batch ¢ setting 📩 favorite CMY KONAN RX 共通 \* 学生関連 \* シラバス・時間別 \* 授業支援 \* 成績 \* 教室・施設 \* 0 Z999999 課題管理テスト用科目 🧧 🚺 📢 前の授業 🛛 次の授業 🕨 TOP コース管理 学習状況 学生からの質問(Q&A) 提業資料 課題 テスト クリッカー グループ学習 アンケート作成 学生連絡(現示登録) 屋修名名席 提業出の情報管理 シラバス登録・修正 成績入力 提業改善アンケート結果 コース管理・課題設定 課題 [Jga004] 他の課題からコピー \* @ プレビュー @ コピー 2020 👶 遊択してください 3 ④ 2020年度前期 ● 課題グループ 選択してください 月曜日 課題名 🌏 この講義の受講目的について 1限 課題公開期間 0 基礎外国語(文)(J9901100) 課題管理テスト用科目 (Z999999) 課題提出期間 🤣 2020/04/20 00:00 
2020/04/27 00:00 0 2限 B I U & x, x<sup>2</sup> Ti+ 6 E+ H H H = 6 0 0 0 0 0 基礎外国語(経) (J9903100) 3限 この講義の受講目的について、添付のWordファイルに記入して提出しなさい 基礎外国語(堂)(J9905100) 4限 基礎外国語(理·知)(J9906100) 基礎外国語 (FIRST) (J9909100) 5限 基礎外国語 (FIRST) (J9909100) 課題内容 🌏 火曜日 水曜日 木曜日 金曜日 + 選択してください 土曜日 日曜日 ▲ダウンロード 第1回課題.docx a l 集中講義 0KB 実習 課題提出方法 ウェブ提出 ファイル提出 コース・目次設定 課題管理テスト用科目【未 走1】 \* 第1回 4/20 導入 15 進度反映 ※進度反映を「する」にすると、学習の進度率に反映されます。 参照济 課題提出済 点数登録済 進度反映方法 <u>à</u> 課題内容、課題設定内容を確 共有しない 参照を許可する 採点を許可する 額 担当教員共有設定 認し、 「確定」をクリック \_\_\_\_提出課題を他の学生にも公開する ( ○対象者全員 採点結果を学生本人に公開する 採点結果を他のあ 公開設定 フィードパックを他の教員に公開する WebNoteヘコピー する 封象学生指定方法 ※対象者を変更した場合、追加対象者へ通知されます。 @ プレビュー @ スマホプレビュー

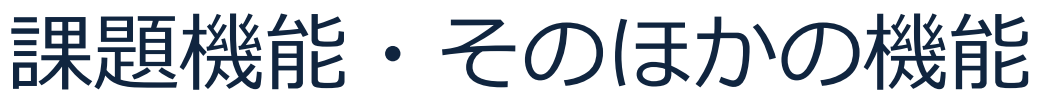

見つかる、きみのなかの無限大。

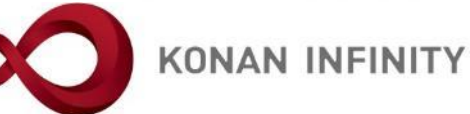

| E ● ダ My KONAN - KONAN U × り Microsoft Office ホーム シマイビデオ   Microsoft Stream + ∨                                                                                                    | – 🗆 ×                                                                                                    |
|----------------------------------------------------------------------------------------------------|----------------------------------------------------------------------------------------------------|
| ← → Ů ⋒ https://spoon.adm.konan-u.ac.jp/uprx/up/jg/ga004/Jga00402.xhtml                                                                                                    |                                                                                                    |
| KONAN RX         株定1さん           前回ログイン:2020/04/26 13:14         前回ログイン:2020/04/26 13:14                                                                                                    | batch setting favorite logout                                                                             |
| 共通 ▼ 学生関連 ▼ シラバス・時間割 ▼ 授業支援 ▼ 成績 ▼ 教室・施設 ▼                                                                                                    |                                                                                                    |
| Z999999 課題管理テスト用科目 2 ◆ 前の授業 次の授業 ▶<br>TOP コース管理 学習状況 学生からの質問(Q&A) 授業資料 課題 テスト クリッカー グループ学習 アンケート作成 学生連絡(掲示登録) 履修者名簿 授業出欠情報<br>授業改善アンケート結果                                                                                                    | ⑦ ⑦ ⑦ ⑦ ⑦ ⑦ ⑦ ⑦ ⑦ ⑦ ⑦ ⑦ ⑦ ⑦ ⑦ ⑦ ⑦ ⑦ ⑦                                                                     |
| コース管理                                                                                                    | コース管理 [Jga016]                                                                                            |
| 0                                                                                                    | ◆ コース追加                                                                                                   |
| <ul> <li>② 2020年度前期 ③</li> <li>月曜日         月曜日         1股         日間の順番を変更したい場合             は、「=」をドラッグ             は、「=」をドラッグ             は、「編集」をクリ             は、「編集」をクリ             は、「編集」をクリ             は、「編集」をクリ      </li> <li>             どごう(19901100)         </li> <li>             田田田田(2999959)      </li> <li>             どごう(19901100)         </li> <li>             田田田(2999959)         </li> <li>             どごう(19901100)         </li> <li>             は、「編集」をクリ         </li> <li>             とごの講義の目的         </li> <li>             とごの講義の受講目的について             ・進度反映方法:参照済         </li> <li>             が、「</li> </ul>                                                                                                    | <ul> <li>たい場合<br/>リック</li> <li>日次管理<br/>テンツ登録</li> <li>全て閉じる</li> <li>編集 ● 削除</li> <li>編集 ● 削除</li> </ul> |
| 火曜日     マ       水曜日     マ       水曜日     マ       水曜日     マ       大曜日     マ       東藤したい学習項目をドラッグ・アンド・ドロップしてください                                                                                                    | ·                                                                                                    |
| 並帰日<br>土曜日<br>日曜日<br>日曜日<br>3 単 口久和以赤<br>3 単 口久和以赤<br>3 単 口久和<br>3 単 口久和<br>3 単 口久和<br>3 単 口久和<br>3 単 口久和<br>3 単 口久和<br>3 一 日<br>3 日 日<br>3 日 日<br>3 日 日<br>3 日 日<br>3 日 日<br>3 日 日<br>3 日 日<br>3 日 日<br>3 日 日<br>3 日 日<br>3 日 日<br>3 日<br>3 日 |                                                                                                    |
| 集中講義 実施したい学習項目をドラッグ・アンド・ドロップしてください                                                                                                    | ·• · · · · · · · · · · · · · · · · · ·                                                                    |

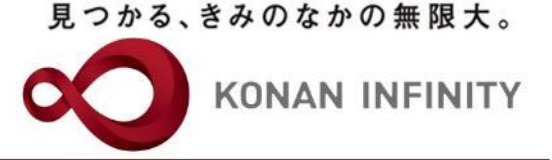

# 各種ご相談等は 教育学習支援センターまで お寄せください

#### Mail:lucks@adm.konan-u.ac.jp <u>Tel:078-386-4312</u>(内線:5851)